| Assign Expiry date upon receiving:       |
|------------------------------------------|
| Before receiving the line item:          |
| 1." Create container" option is selected |
| 2. Set "expiration date"                 |
| 3. Click the "receive" button            |
|                                          |
|                                          |
|                                          |

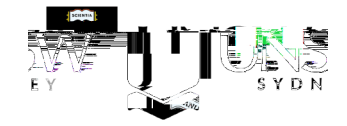